# menufy

- > The Menufy Product
- > The **Customer** Shopping Cart Experience
- > The **Menufy** Online Ordering Manager
- > The **TLS** Experience

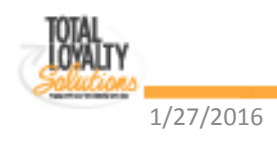

# Menufy Product

- Free Online Ordering Site Design
- Domain Acquisition
- Listed / SEO
- Bank Verification
- Set-Up Notifications (text, email, fax, tablet)
- Schedule Test Order

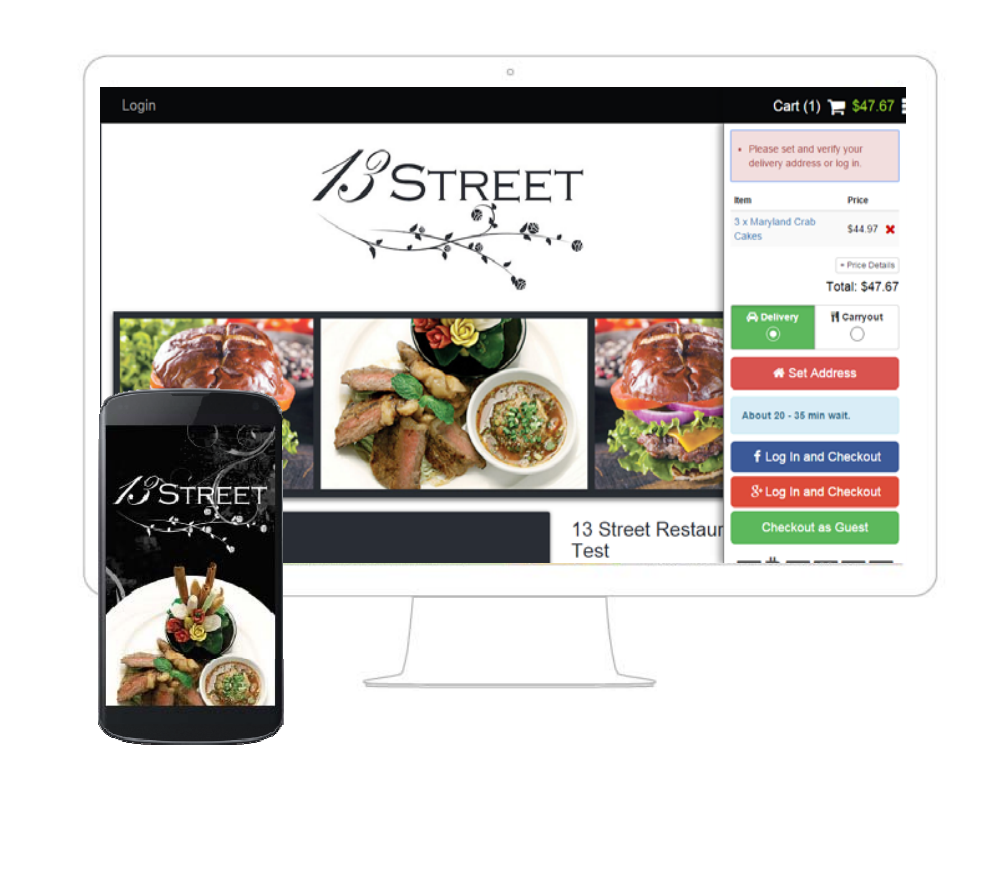

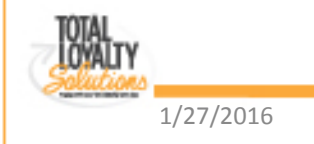

# The **Customer** Shopping Cart Experience

## Placing an order

- Log in via Facebook
- Log in via Google+
- Or Checkout as Guest (requires verification)

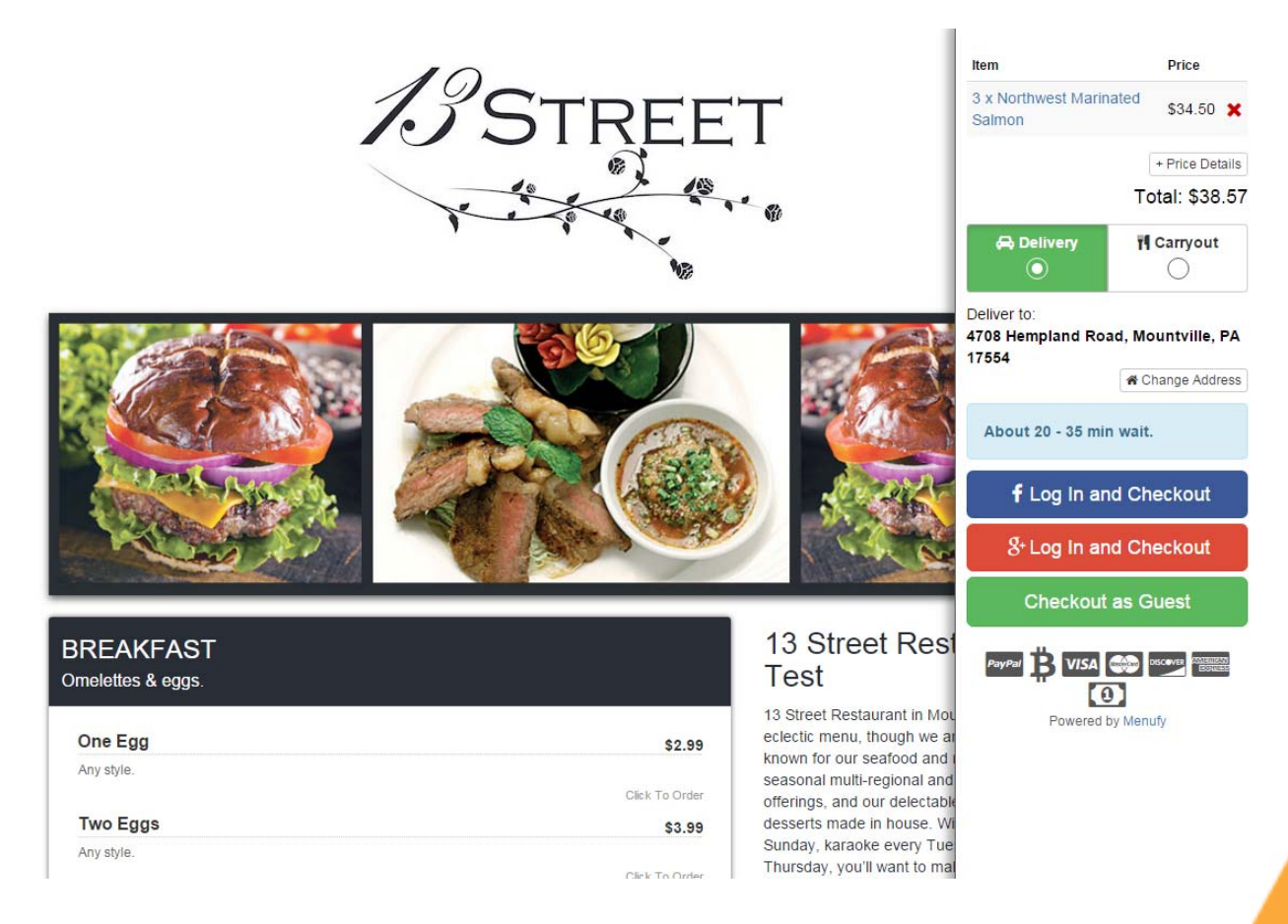

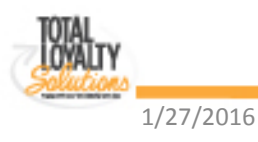

## The **Customer** Shopping Cart Experience

## **Payment Options**

Payment Type

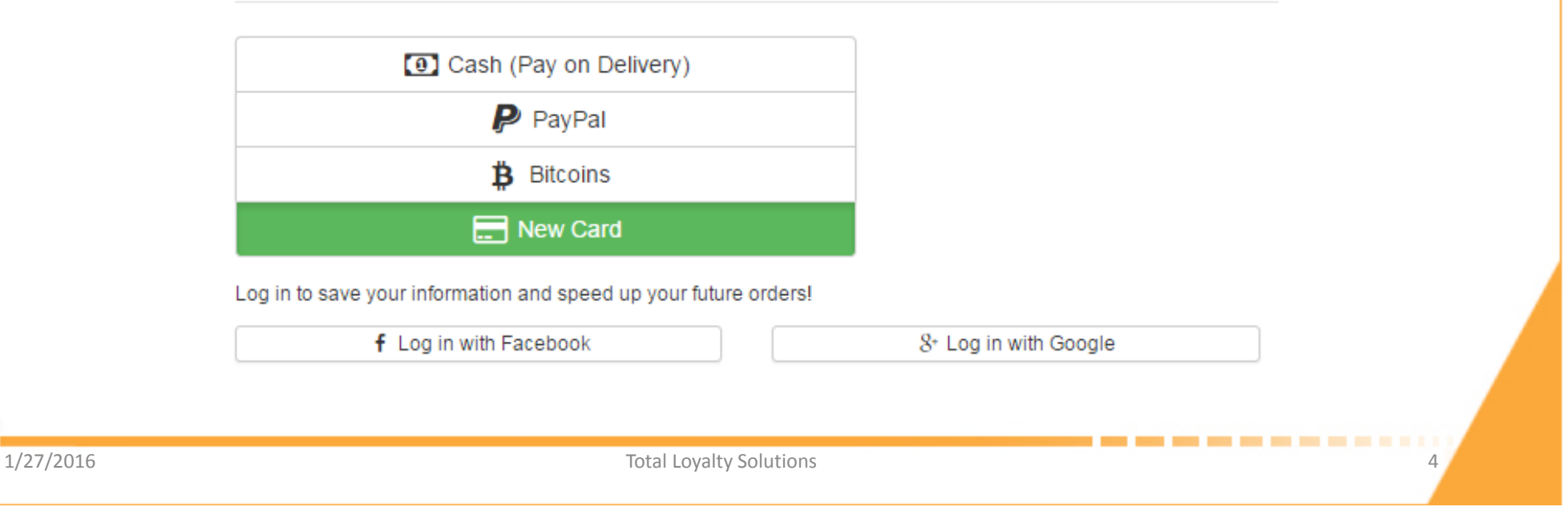

# The **Customer** Shopping Cart Experience

Example Cash Order as Guest Checkout

- Chooses payment type
- Provides phone and email address.
- "Show Order Details" not expanded

1/27/2016

| Cash (Pay on Delivery)                                                                                                    |                          |                     |   |  |
|----------------------------------------------------------------------------------------------------|--------------------------|---------------------|---|--|
| B Bitcoins                                                                                                    |                          |                     |   |  |
| New Card                                                                                                    |                          |                     |   |  |
| og in to save your information and speed up your future                                                                                                    | ordersl                  |                     |   |  |
| f Log in with Facebook                                                                                                    | 8+ Log in                | n with Google       |   |  |
| Contact Info                                                                                                    |                          |                     |   |  |
| joan                                                                                                    | <b>*</b>                 | riley               | 4 |  |
|                                                                                                    |                          | joanriley@gmail.com | @ |  |
| 717-555-5069 Notify me when new promotions are available Confirm Delivery Please confirm that you are placing a Delivery o                                                                                                    | e from 13 Street Restaur | ant Test            |   |  |
| 717-555-5069         Notify me when new promotions are available         Confirm Delivery         Please confirm that you are placing a Delivery of         Delivery Address:         4708 Hempland Road, Mountville, PA         17554         | rfrom 13 Street Restaur  | ant Test            |   |  |
| 717-555-5069 Notify me when new promotions are available Confirm Delivery Please confirm that you are placing a Delivery o Delivery Address: 4708 Hempland Road, Mountville, PA 17554 Change Address Brecial Instructions:                     | rder to be delivered to: | ant Test            |   |  |
| 717-555-5069 Notify me when new promotions are available Confirm Delivery Please confirm that you are placing a Delivery o Delivery Address: 4708 Hempland Road, Mountville, PA 17554 Change Address Special Instructions:                     | rfrom 13 Street Restaur  | ant Test            | 9 |  |
| 717-555-5069 Notify me when new promotions are available Confirm Delivery Rease confirm that you are placing a Delivery o Delivery Address: 4708 Hempland Road, Mountville, PA 17554 Change Address Special Instructions: + Show Order Details | e from 13 Street Restaur | ant Test            | 0 |  |

## The **Customer** Shopping Cart Experience

Example Cash Order as Guest Checkout

Order Details is expanded

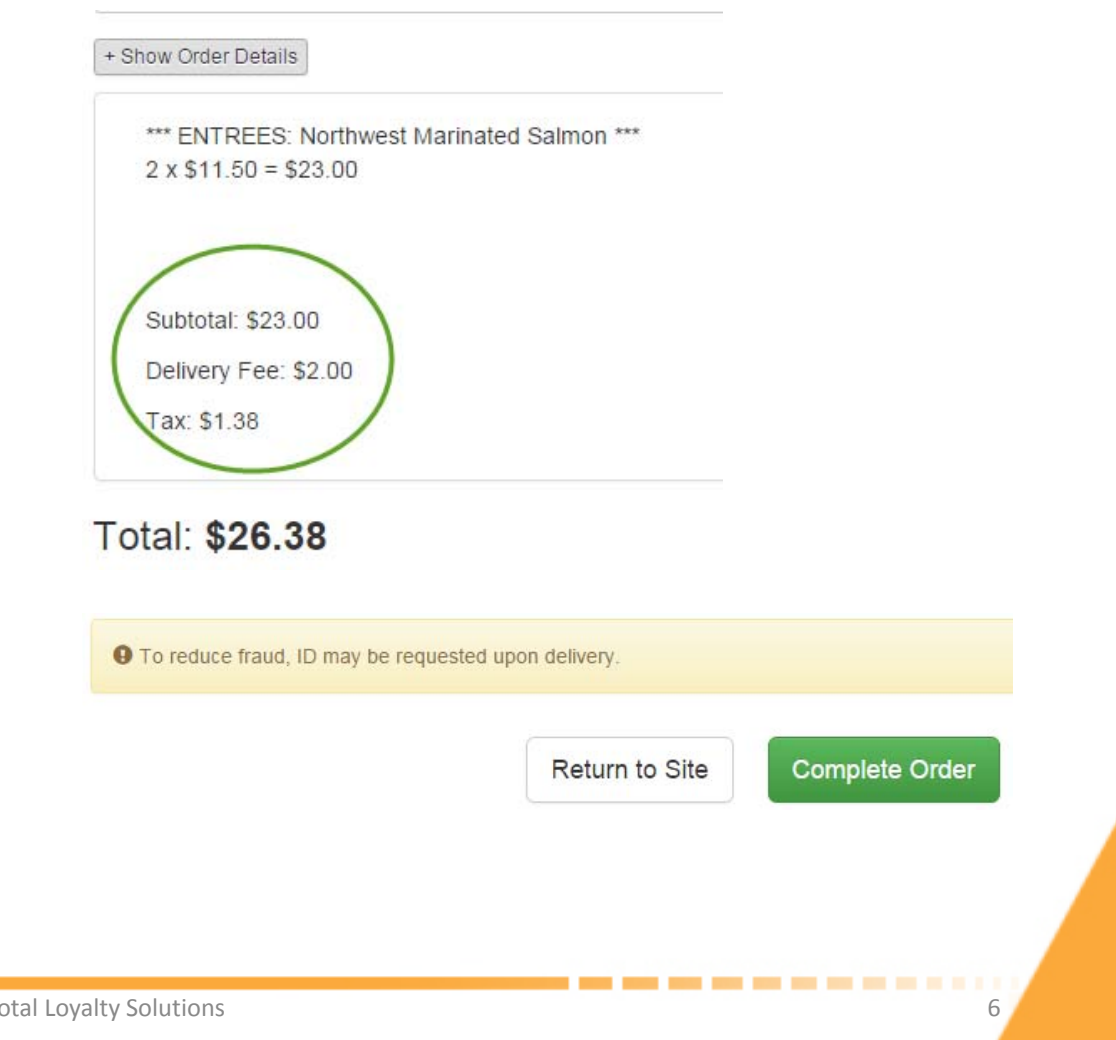

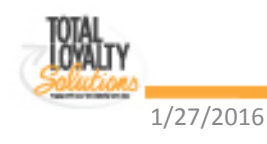

## The **Customer** Shopping Cart Experience

#### Chooses verification method

- Requests to receive PIN # via <u>Text</u> or <u>Phone Call</u>
- Not required when logged in w/Facebook or Google+

#### Almost done!

Please verify your order using one of the following options

|          | f Log in with Facebook                                                                         | 8⁺ Log in with Google |   |
|----------|------------------------------------------------------------------------------------------------|-----------------------|---|
|          | This will also save your contact information to speed up future orders.                        |                       |   |
|          | OR                                                                                             |                       |   |
|          | Press the button below to have a verification PIN sent to your phone # (717) 555-5069 (change) |                       |   |
|          | Press to Text PIN     Press to Call PIN                                                        |                       |   |
|          |                                                                                                |                       |   |
| /27/2016 | Total Lovalty Solutions                                                                        |                       | 7 |

# The **Customer** Shopping Cart Experience

Chooses verification method for guest checkout

- Verification of a <u>phone & email combination</u> is required only once in a six month period. (*That's 6 months from the last time an order was placed using that combination.*)
- If the next order is place with a different combo of phone/email then a new PIN # verification is required.
- No verification is needed if logged in via Google+ or Facebook.

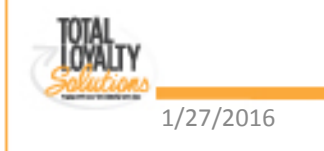

## The **Customer** Shopping Cart Experience

Example Cash Order as Guest Checkout

 Receives PIN # via TEXT or PHONE within seconds

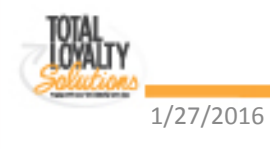

# The **Customer** Shopping Cart Experience

#### Example Cash Order as Guest Checkout

• Enters PIN # to confirm order

#### Almost done!

Please verify your order using one of the following options

#### Log In:

1/27/2016

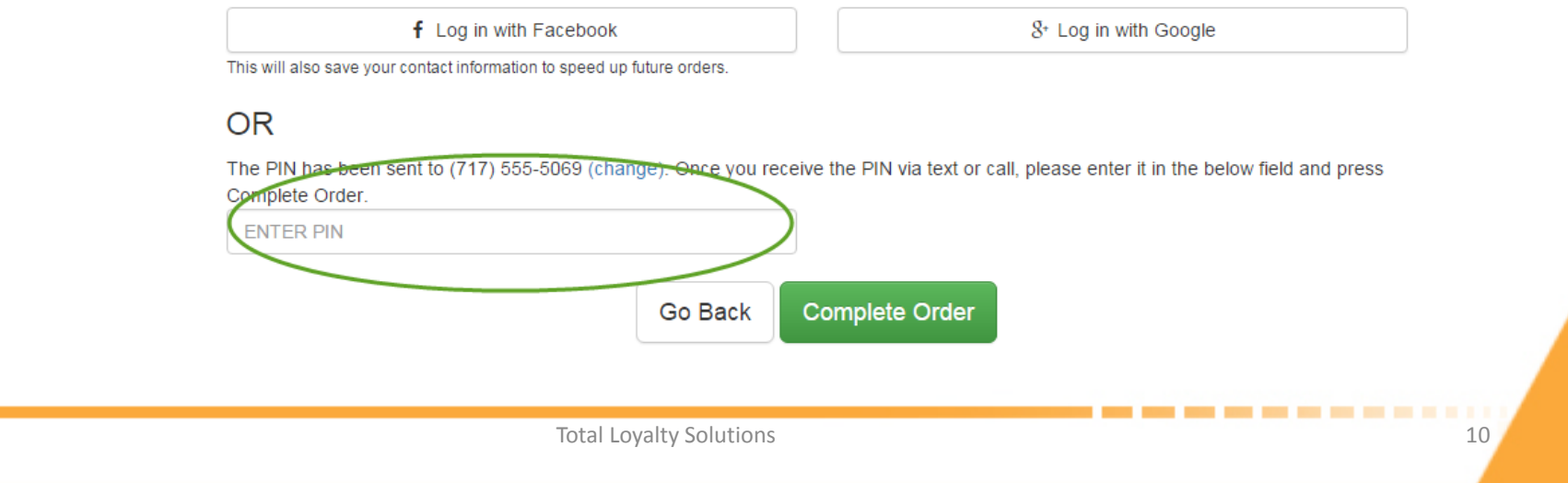

## The **Customer** Shopping Cart Experience

Example Cash Order as Guest Checkout

- After the PIN # is entered the order is sent to the restaurant
- Customer receives thank you email

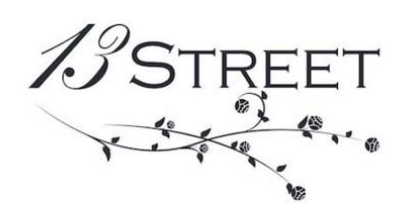

Thank you! Your order should be ready in 20 to 35 minutes. Please pay \$34.38 at the time of delivery. If you need further assistance please call us at (717) 509-9255. Order #: 1888781

Tell your friends about 13 Street Restaurant Test: G+1 Recommend this on Google

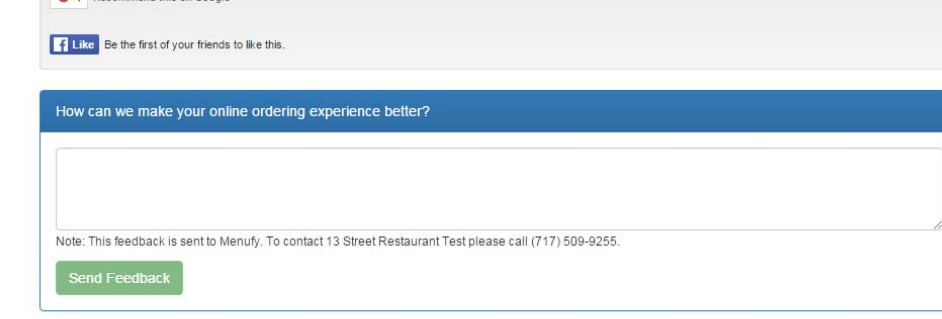

Privacy Policy · © 2009 - 2016 Menufy.com

**J** 

- Restaurants receive orders via these 4 methods
- Any combination
   or all four

1/27/2016

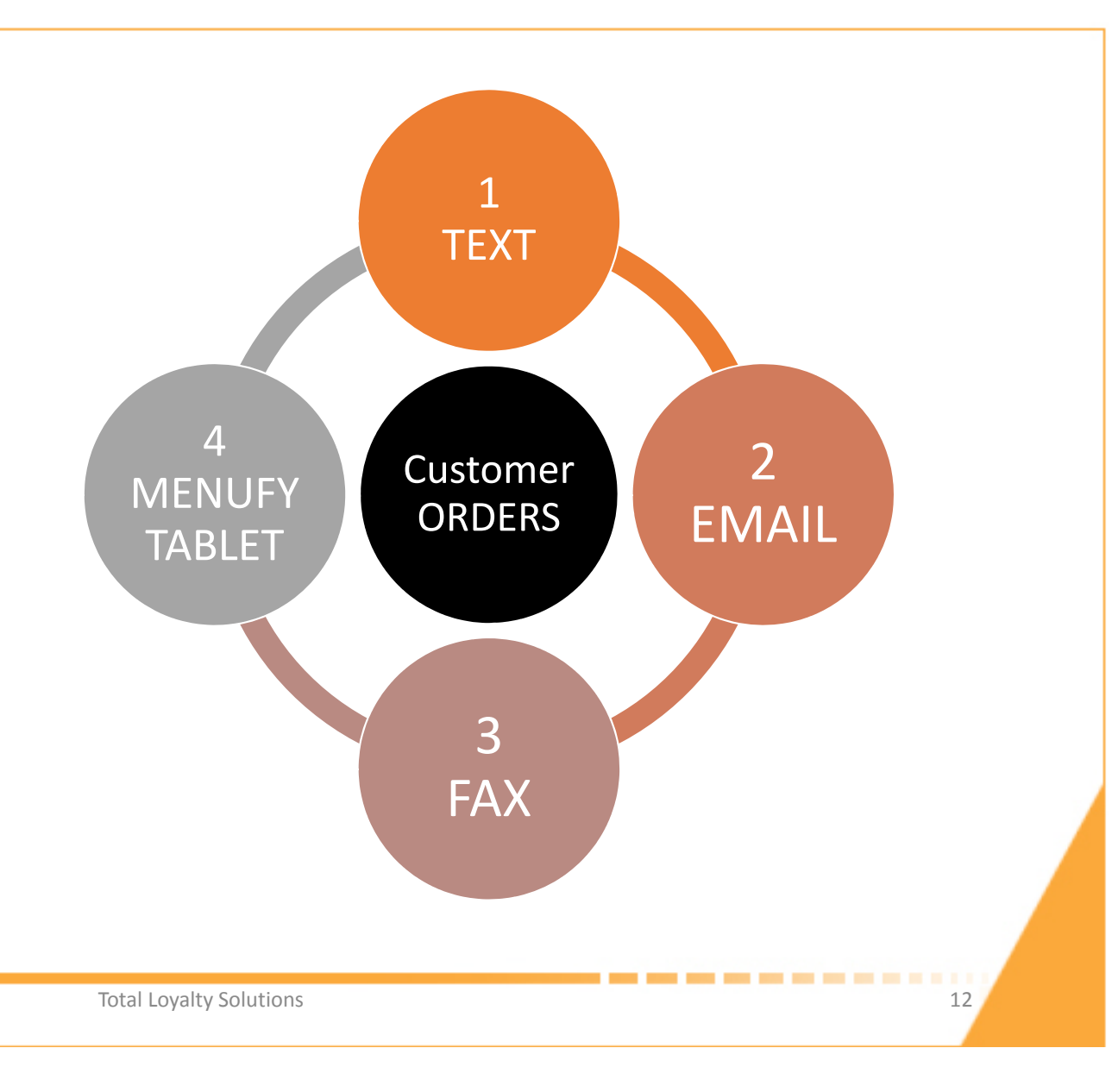

## Order received via TEXT

- Restaurant confirms order by tapping the link
- Links to Menufy manager webpage
- If not confirmed:
  - Automated call in 3 min, then 6 min, then live call.

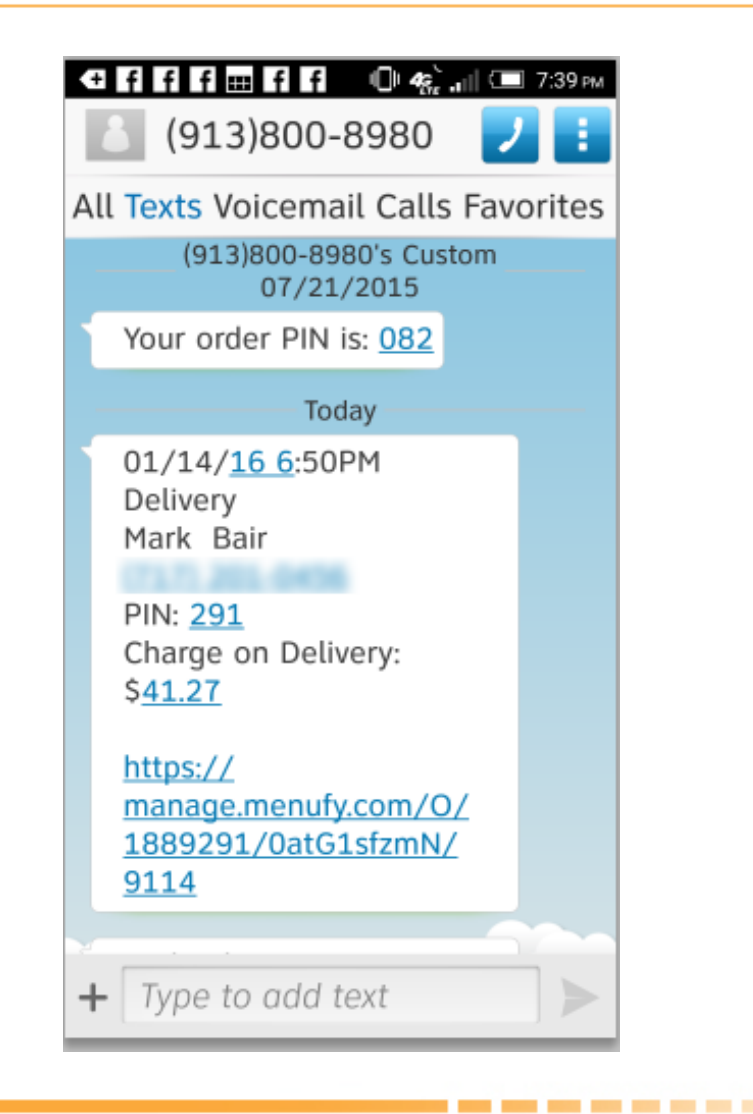

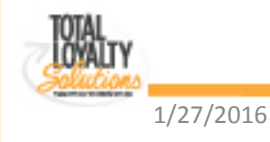

Order received via EMAIL

- Restaurant confirms order by tapping [Press to Acknowledge]
- Links to Menufy manager webpage
- If not confirmed:

1/27/2016

 Automated call in 3 min, then 6 min, then live call

Thu 1/14/2016 6:50 PM Menufy.com <noreply@menufy.com> New Order: 1889291-1889291 Bair, Marcy [Press to Acknowledge] Delivery - CASH (Charge on Deliver 01/14/16 6:50PM Approx. 20 to 35 min wait Mark Bair ALCON. THE OWNER Call to confirm (855) 563-6839 If each pair arm only arm pr. Arm. R. 7 Enter PIN 291 Subtotal Qty Category Options Item 2 ENTREES 12 oz. Ribeye Choice of Preparation: Rare \$29.50 Need help? Call (913) 738-9399 with ID: 1889291-1889291 Add tip? Call (855) 572-8477 with your PIN: 291 http://13thStreetRestaurant.com CASH (Charge In store) Delivery Fee: \$10.00 Subtotal: \$29.50 Tax: \$1.77 Charge on Delivery: \$41.27 Customer Signature:

14

#### Order received via FAX

- Restaurant receives automated phone call within 3 minutes
- Types PIN # into phone to confirm
- If not confirmed:
  - Automated call in 3 min, then 6 min, then live call

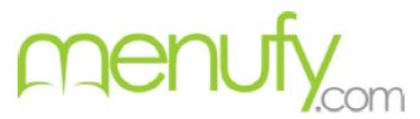

Call to confirm (855) 563-6839

Enter PIN: 520

#### Delivery - PREPAID (Paid Online)

02/02/15 1:22PM Approx. 45 to 60 min wait. Tony Chang 5555555555 805 glynn street south, Fayetteville, GA 30214 Comments: Ring the door bell three times

| Qty | Category              | ltem                       | Options                                                                                                    | Subtotal |
|-----|-----------------------|----------------------------|----------------------------------------------------------------------------------------------------|----------|
| 1   | CHINESE LUNCH CUISINE | Triple Crown               | Choice of Soup: Wonton Soup (\$0.95)<br>Choice of Appetizer: 2 Crab Rangoons<br>Choice of Rice: Fried Rice | \$8.94   |
| 1   | HIBACHI LUNCH         | Chicken                    | Choice of Rice: Fried Rice (\$1.00)<br>Extra Seafood Sauce (\$1.00)                                        | \$9.99   |
| 1   | SEAFOOD & POULTRY     | Seven Star Around the Moon | Choice of Rice: Brown Rice (\$1.00)                                                                        | \$17.99  |

Need help? Call (913) 738-9399 with ID: 16ty5ww-1079961. Add tip? Call (855) 572-8477 with your PIN: 520 http://TestLocation2.menufy.com

> PREPAID (Do Not charge) Delivery: \$2.00 Prepaid Tip: \$2.00 Subtotal: \$36.92 Tax: \$2.22 Restaurant Total: \$43.14

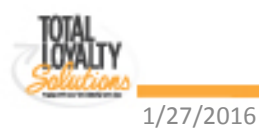

#### Order Received via Menufy Tablet/Console

- Tablet flashes and makes a beeping sound
- Employee touches screen to accept order
- If not confirmed:
  - Automated call in 3 min, then 6 min, then live call

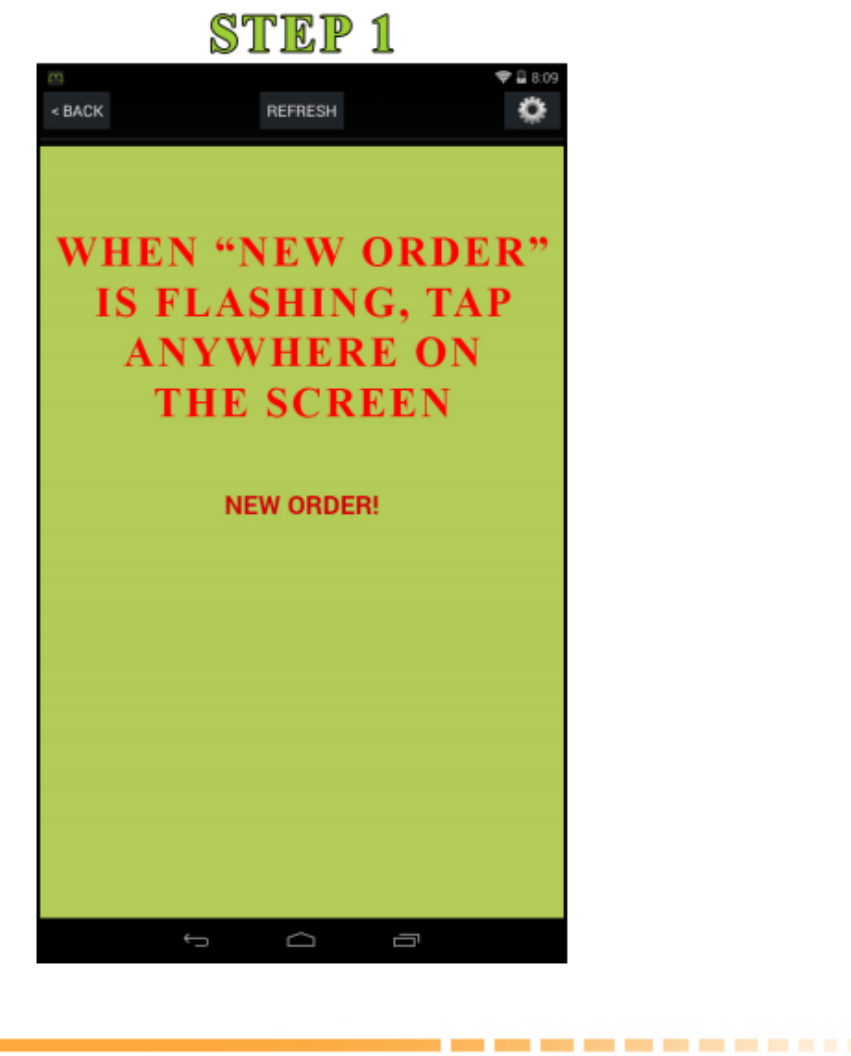

1/27/2016

#### Order Received via Menufy Tablet/Console

1/27/2016

- Employee then taps "Confirm New Order!" button
- Once confirmed, a [PRINT ORDER] button is displayed (Not shown)

Note: the tablet must be within 10' of the printer for Wi-Fi to be reliable.

**Total Loyalty Solutions** 

| < BACK                         | REFRESH                                                                                             | 0            |
|--------------------------------|----------------------------------------------------------------------------------------------------|--------------|
| menufy                         |                                                                                                    | Menu         |
|                                | Test Location 2<br>1234 Demo Street, Demo City, KS 66210<br>DO NOT CLOSE APP OR TURN OFF THE SCREEN |              |
| Show All Orders Fo             | or This Day 🗉                                                                                       |              |
| 02/11/2015                     | Go to Today                                                                                         |              |
| + Confirm Net<br>PREPAID (DO 1 | w order! 9:08PM Tony Chang<br>Not Charge)                                                           | : Carryout - |
| © 2015 Menufy.com              |                                                                                                    |              |
|                                |                                                                                                    |              |
|                                | ТАР                                                                                                 |              |
|                                |                                                                                                    |              |
|                                |                                                                                                    |              |
|                                |                                                                                                    |              |
|                                |                                                                                                    |              |
|                                |                                                                                                    |              |
|                                |                                                                                                    |              |
|                                |                                                                                                    |              |
|                                |                                                                                                    |              |
|                                |                                                                                                    |              |
|                                |                                                                                                    |              |
|                                |                                                                                                    |              |
|                                |                                                                                                    |              |
|                                |                                                                                                    |              |

17

രന്നത്ത റ

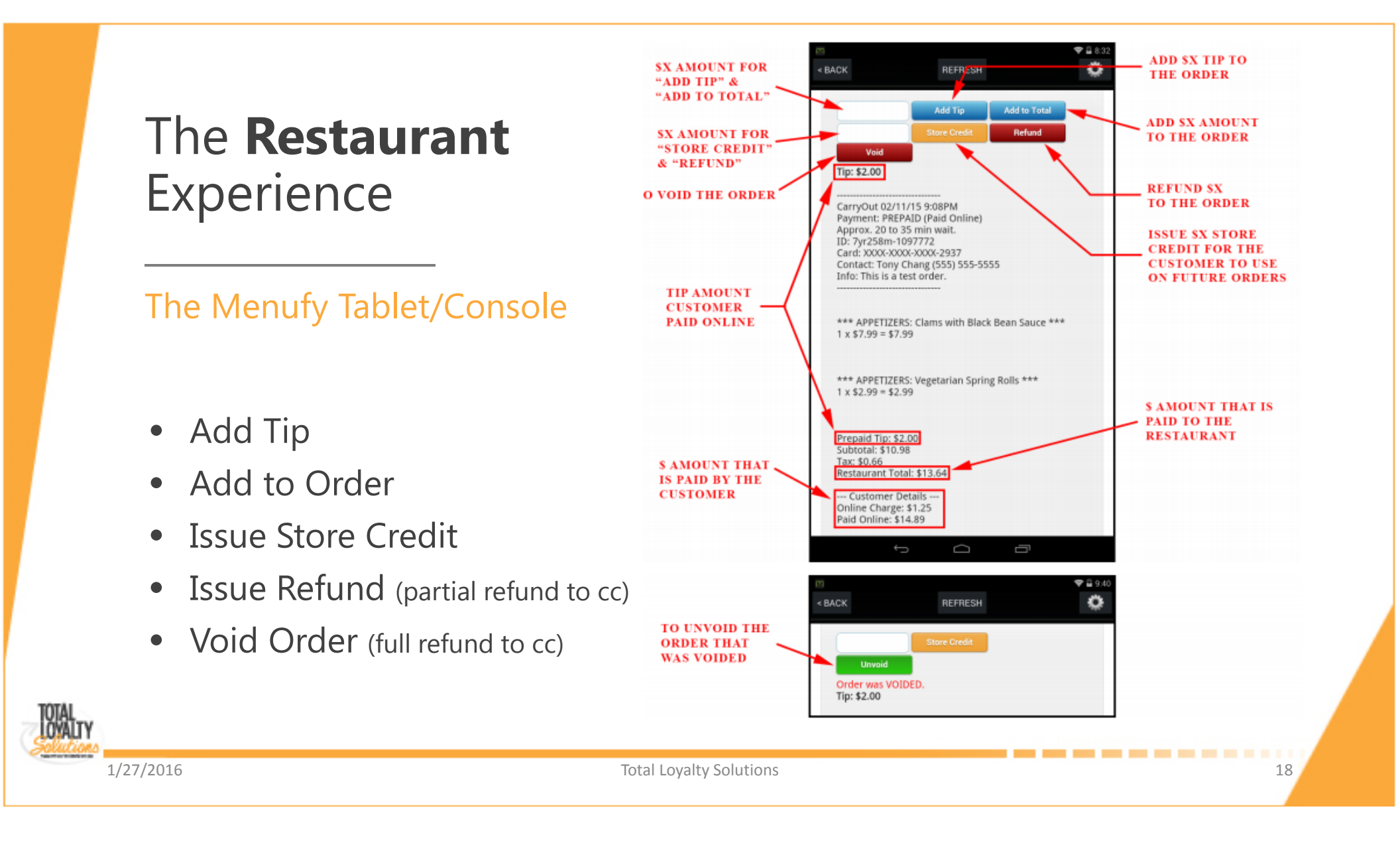

## Menufy Manager

• Set Notifications

| Add Notification        |          |                                     |                                                     |                        |
|-------------------------|----------|-------------------------------------|-----------------------------------------------------|------------------------|
| Email 💮 Text            | Sc Phone | Fax Name                            | @                                                   | Contact email or phone |
| Add Notification        |          |                                     |                                                     |                        |
|                         |          |                                     |                                                     |                        |
| Alert Enabled           | Туре     | Name                                | Contact                                             | Backup Only            |
| Alert Enabled<br>✔      | Туре     | Name<br>Marcy Bair                  | Contact<br>marcy@totalloyalty.com                   | Backup Only<br>€       |
| Alert Enabled<br>✔<br>✔ | Type     | Name<br>Marcy Bair<br>Marcy's phone | Contact<br>marcy@totalloyalty.com<br>(717) 201-0456 | Backup Only<br>✔       |

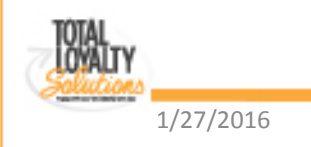

## Menufy Manager

https://manage.menufy.com

- View Orders
- Review Payments & Sales Reports
- Set Delivery Areas
- Issue Credits
- Set Notifications
- Set Wait Times
- Turn Off Delivery

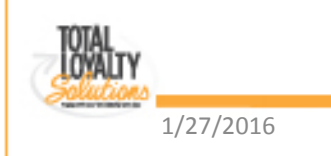

# Menufy Product

## **Three Questions**

- H
- How Much Does It Cost?
  - \$1.25 per order
  - 2.5% + \$.30 payment processing fee per order

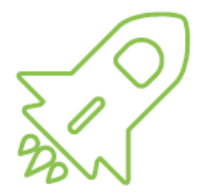

- How Do I Receive Orders?
  - Email, Text, Fax, Menufy Table/Console
- How Do I Receive My Funds?
  - Scheduled Direct Deposits
  - Available daily, weekly (default), bi-weekly, or monthly

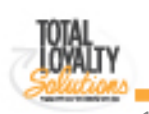

1/27/2016

## Menufy Manager

• View Orders

| Orders latest fi        | rst                                  |                                      |         |                    |         |         |
|-------------------------|--------------------------------------|--------------------------------------|---------|--------------------|---------|---------|
| Orders Date:            | 08/01/2015                           | to 08/31/2015                        |         | <b>Q</b> Search Or | ders    |         |
| Total Sales<br>Unacknow | s: <b>\$3,562.73</b><br>ledged Order | ( <b>151</b> orders)<br>rs: <b>4</b> |         |                    |         |         |
| Date                    | Name                                 | Туре                                 | Total   | Refund             | Payment |         |
| 08/24/15<br>5:50PM      | manuel grice                         | Delivery (Paid Online)               | \$20.59 | Void               | \$      | Receipt |
| 08/24/15<br>5:33PM      | julia gutierrez                      | Delivery (Paid Online)               | \$17.69 |                    | \$      | Receipt |
| 08/23/15<br>7:52PM      | Josiah Barrett                       | E Delivery (Paid Online)             | \$36.52 |                    | \$      | Receipt |

CarryOut (Charge in

Store)

\$14.23

\$

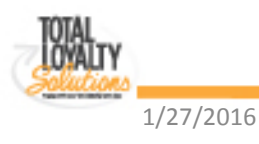

**Total Loyalty Solutions** 

Erica King

08/23/15

7:35PM

Z

Receipt

## Menufy Manager

- View Order
  - Print Customer Receipt

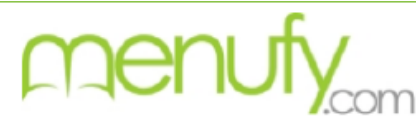

Call to confirm (855) 563-6839 Enter PIN: **303** 

#### Delivery - PREPAID (Paid Online)

08/02/15 2:30PM Approx. 35 to 50 min wait. Elva Avila (915) 704-1297 11025 Vista Del Sol Dr #2217, El Paso, TX 79935

| Qty | Category | ltem  | Options                            | Subtotal |
|-----|----------|-------|------------------------------------|----------|
| 1   | PIZZA    | Pizza | Size: Medium 12*                   | \$4.49   |
|     |          |       | == Entire Item ==<br>ADD Pepperoni |          |
| 1   | PIZZA    | Pizza | Size: Medium 12"                   | \$4.49   |
|     |          |       | == Entire Item ==<br>ADD Bacon     |          |

Need help? Call (913) 738-9399 with ID: ntxwybr-1446330 Add tip? Call (855) 572-8477 with your PIN: 303 http://XtremePizzaYarbrough.com

#### PREPAID (Do Not charge)

Delivery Fee: \$3.00 Subtotal: \$8.98 Tax: \$0.74 Restaurant Total: \$12.72

--- Customer Details ---Online Charge: \$1.25 Paid Online: \$13.97

Tip:

Customer Signature: \_

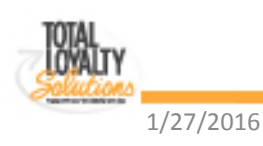

#### Menufy Online Ordering Manager

- View Order Details
  - Add Tip
  - Add To Total
  - Issue Credit
  - Refund
  - Void

| <ul> <li>Notifications History</li> <li>Order History</li> <li>Amount \$</li> <li>Add Tip Add to Text</li> </ul>                                                                                           |                                      |        | •    | Send Notifications |
|----------------------------------------------------------------------------------------------------|--------------------------------------|--------|------|--------------------|
| Order History  Amount \$  Add Tip Add to Te                                                                                                    |                                      | -      |      |                    |
| Amount \$ Add Tip Add to Te                                                                                                    | ]                                    |        |      |                    |
| Add Tip Add to Te                                                                                                    |                                      |        |      |                    |
|                                                                                                    | otal Issue Credit                    | Refund | Void |                    |
| PIN: 099<br>caleb.loder@loderweb.com                                                                                                    |                                      |        |      |                    |
| Delivery 08/26/15 6:57PM<br>Payment: PREPAID (Paid Onl<br>PayPal: caleb.loder@loderwel<br>Approx. 45 to 60 min wait.<br>ID: cvb2jmr-1504123<br>Contact: Caleb Loder (785) 58<br>2508 Rawhide Ln, Lawrence, | ine)<br>5.com<br>50-6663<br>KS 66046 |        |      |                    |

1/27/2016

#### Menufy Online Ordering Manager

- View deposit schedule (weekly schedule shown)
- Note: Daily deposits are now free

1/27/20

| ayments Month: | August 2015 V |         |          |         |        |
|----------------|---------------|---------|----------|---------|--------|
| Date           | Amount        | Details | Account  | Status  |        |
| 8/5/2015       | \$586.98      | GECU    | XXXX2392 | Paid    | Report |
| 8/12/2015      | \$559.50      | GECU    | XXXX2392 | Paid    | Report |
| 8/19/2015      | \$685.88      | GECU    | XXXX2392 | Paid    | Report |
| 8/25/2015      | \$327.70      | GECU    | XXXX2392 | Pending | Report |

#### Menufy Online Ordering Manager

- View Payment Schedule
  - \$1.25 and cc fee removed for deposit
  - If restaurant pays \$1.25 it's shown in "restaurant fee" column
  - If paid "in store", no cc fee is collected

| menufv                  |                      | Payme    | ents for O | <b>8/25/</b> 15  |                    |          |
|-------------------------|----------------------|----------|------------|------------------|--------------------|----------|
| Xtrome Pizza            | (                    | \$327 7  | 0          | (c               | C and onli         | ne       |
| (915) 590-7272          |                      | \$521.1  |            | fo               |                    | 4        |
| 1212 N Yarbrough Dr # 1 | 101, El Paso, TX     |          |            | Cie              | eremoved           |          |
| Orders Paid Online      | Name                 | Туре     | Total      | Customer<br>Fees | Restaurant<br>Fees | Payout   |
| 8/16/2015 3:34:04 PM    | Daniel Loya          | Credit   | 7.73       | 1.25             | 0.47               | 6.01     |
| 8/16/2015 5:18:26 PM    | Max Gomez            | Credit   | 12.05      | 1.25             | 0.57               | 10.23    |
| 8/16/2015 5:32:50 PM    | Casey Washko         | Credit   | 28.00      | 1.25             | 0.97               | 25.78    |
| 8/16/2015 6-33-40 PM    | Stephen Romanelli    | Credit   | 21.88      | 1.25             | 0.82               | 19.81    |
| Restaurant p            | aid \$1.25 fee show  | /s here! | 25.61      | 1.25             | 0.91               | 23.45    |
| 8/1//2010 12.10.01 FM   | DI dI IUUTI MOLO     | 10.00    | 16.97      | 1.25             | 0.70               | 15.02    |
| 8/17/2015 2:48:13 PM    | Taylor Dodson        | Credit   | A.0        | 1.25             | 0.98               | 26.15    |
| 8/18/2015 8:03:49 PM    | Robyn Caruso         | Credit   | 20.68      | 1.25             | 0.79               | 18.64    |
| 8/20/2015 3:15:43 PM    | jose gonzalez        | Credit   | 34.68      | 1.25             | 1.14               | 32.29    |
| 8/20/2015 5:11:58 PM    | Danielle garcia      | Credit   | 26.70      | 1.25             | 0.94               | 24.51    |
| In store pour           | oont – no crodit cor | d foo    | 32.61      | 1.25             | 1.09               | 30.27    |
| In store payin          | ient – no credit car | ulee     | 37.89      | 1.25             | 1.22               | 35.42    |
| 8/21/2015 1:21:54 PM    | Matthew Foster       | Credit   | 11.26      | 1.25             | 0.56               | 9.45     |
| 8/21/2015 1:35:31 PM    | Armando Coronado     |          | 36.81      | 1.25             | 1.19               | 34.37    |
| 8/21/2015 6:58:53 PM    | Jose Montes          | Credit   | 2.38       | 1.25             | 1.08               | 30.05    |
|                         |                      |          | \$373.00   | \$18.75          | \$13.43            | \$341.45 |
| Orders Paid In-Store    | Name                 | Туре     | Total      | Custom.<br>Fees  | Restaurant<br>Fees | Payout   |
| 8/15/2015 8:08:01 PM    | David Mendoza        | In-Store | 13.56      | 1.25             | 0.00               | -1.25    |
| 8/16/2015 2:04:45 PM    | Adrian Castaneda     | In-Store | 27.20      | 1.25             | 0.00               | -1.25    |
| 8/16/2015 6:27:30 PM    | Lacey Kincaid        | In-Store | 23.16      | 1.25             | 0.00               | -1.25    |
| 8/16/2015 6:37:40 PM    | Jose Padilla         | In-Store | 15.05      | 1.25             | 0.00               | -1.25    |
| 8/16/2015 7:30:15 PM    | rebeca rodriguez     | In-Store | 22.62      | 1.25             | 0.00               | -1.25    |
| 8/18/2015 3:39:34 PM    | Jose Salazar         | In-Store | 12.59      | 1.25             | 0.00               | -1.25    |
| 8/18/2015 6:15:26 PM    | Nick Saucedo         | In-Store | 28.30      | 1.25             | 0.00               | -1.25    |
| 8/19/2015 6:35:04 PM    | sue ledlow           | In-Store | 31.17      | 1.25             | 0.00               | -1.25    |
| 8/20/2015 3:55:28 PM    | Darlene Oquendo      | In-Store | 13.96      | 1.25             | 0.00               | -1.25    |
| 8/20/2015 5:53:16 PM    | Rhonda Walton        | In-Store | 28.88      | 1.25             | 0.00               | -1.25    |
| 8/21/2015 5:35:42 PM    | Ciria Martinez       | In-Store | 36.68      | 1.25             | 0.00               | -1.25    |
|                         |                      |          | \$253.17   | \$13.75          | \$0.00             | -\$13.75 |

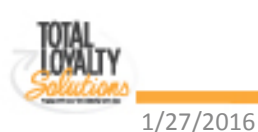

#### Menufy Online Ordering Manager

- Set Delivery Areas
  - Unlimited Areas
  - Different Fees

| Minimum Order Amount \$ 10.00            |        | Free Delivery After \$ 9999.00                    |
|------------------------------------------|--------|---------------------------------------------------|
| Delivery zones starting from the closest | zone.  | tice Rethony                                      |
| Name                                     | Fee \$ | Conception (13)                                   |
| X↑↓ 10mi Zone                            | 0      | Falls City<br>Sabetha Savannah                    |
| <b>X↑↓</b> Lawrence                      | 5      | ary wille Seneca Tismonia Volkadi<br>(36) Cameron |
| X↑↓ Zone 1                               | 10     | Atchison 😨                                        |
| + Add Zone                               |        | Manhattan Si Marys 15<br>Warnego                  |
| Radius, mi + Add Circular Zone           |        | Alma Lawrence Overlar Park C                      |
|                                          |        | Counteil Grove                                    |
|                                          |        |                                                   |
|                                          |        |                                                   |

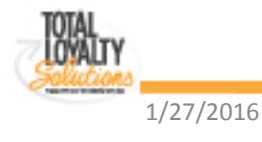

## Menufy Online Ordering Manager

• Issue Credits

| tore Credit /                                                                                            | Gift Cards                                                                                                    | A future offering. Not ava                         | ilable             | )       |
|----------------------------------------------------------------------------------------------------|----------------------------------------------------------------------------------------------------|----------------------------------------------------|--------------------|---------|
| Store Credit / Gift Cards<br>1. Here. We'll email the<br>2. Order Details page n<br>Ahen a customer pays | are redeemable only for online orders. Two way<br>customer an octivation link,<br>exito Add Tip, Rekind etc.<br>with their store credit, you will see it as the "Store | rs to issue:<br>Credit" line in the order details. |                    |         |
| Customer Email                                                                                           | ¢                                                                                                    | Amount \$                                          | Issue Store Credit |         |
| Date                                                                                                    | Issued To                                                                                                    | Issued By                                          | Total              | Balance |
| 04/30/15 12:15PM                                                                                         | dan@dansi.net                                                                                                    | Menufy (Dan Long)                                  | \$1.00             | \$1.00  |
| 03/31/15 9.55AM                                                                                          | desals@gmail.com                                                                                                    | Menuly (Sharmit Desai)                             | \$2.00             | \$2.00  |
| 01/27/15 3:13PM                                                                                          | corey and erson @menufy.com                                                                                                    | Menufy ([Menufy] Corey Anderson)                   | \$10.00            | \$0.00  |
| 01/27/15 3.11PM                                                                                          | corey and erson gmenuly com                                                                                                    | Menuly ([Menuly] Corey Anderson)                   | \$5.00             | \$0.00  |
| 01/27/15 3:10PM                                                                                          | corey anderson@menuty.com                                                                                                    | Menuty ([Menuty] Corey Anderson)                   | \$5.00             | \$0.00  |
| 11/13/14 11-1704                                                                                         |                                                                                                    | Manufa (Manufa) Correct Anderson)                  | ec.00              | \$0.00  |

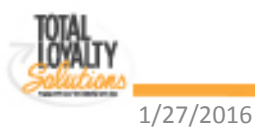

#### **Menufy Manager**

- **Restaurant Issues** Credit
  - Customer receives email instructions to log into OLO page via Google+ or Facebook

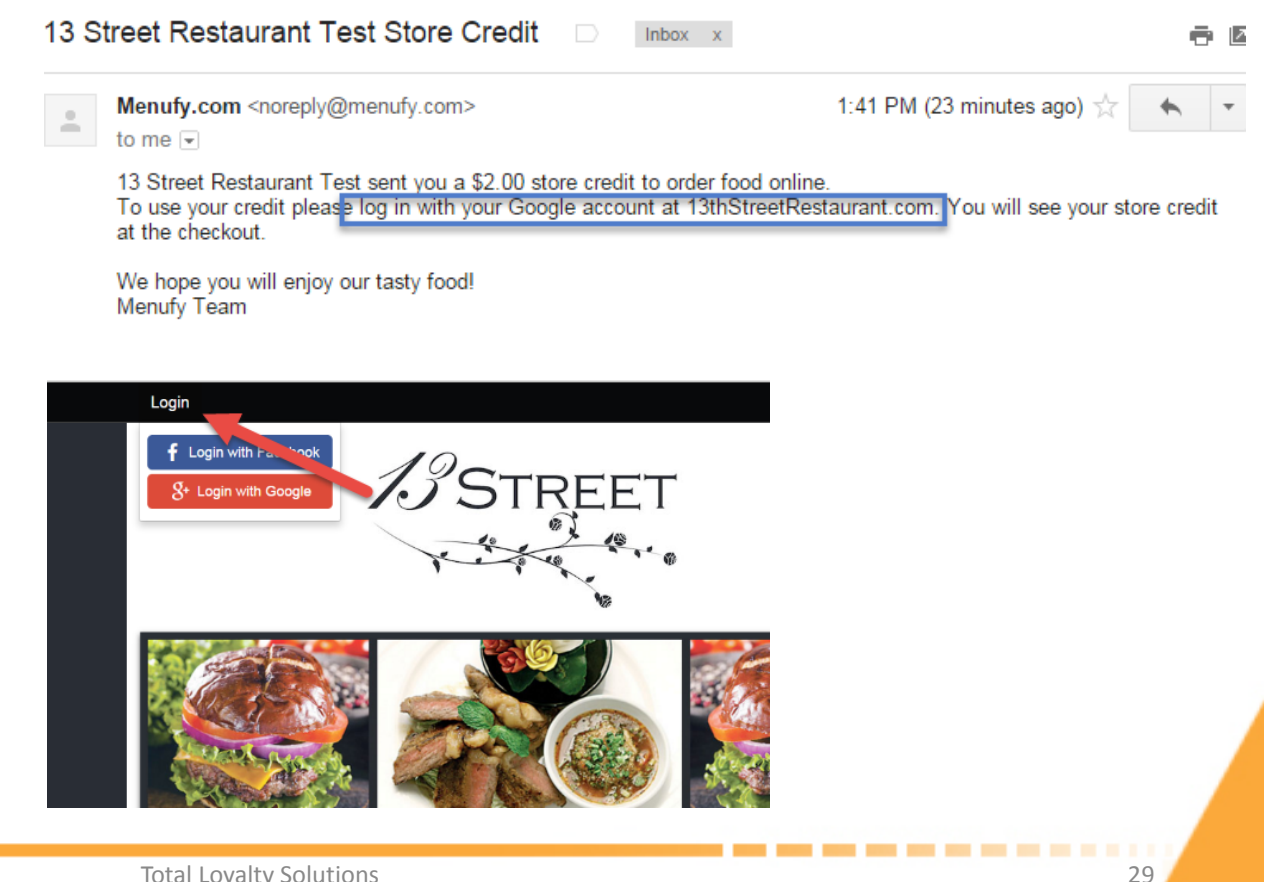

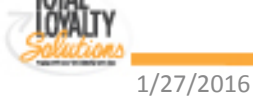

#### Menufy Manager

 Customer uses store credit on next online order

#### Payment Type

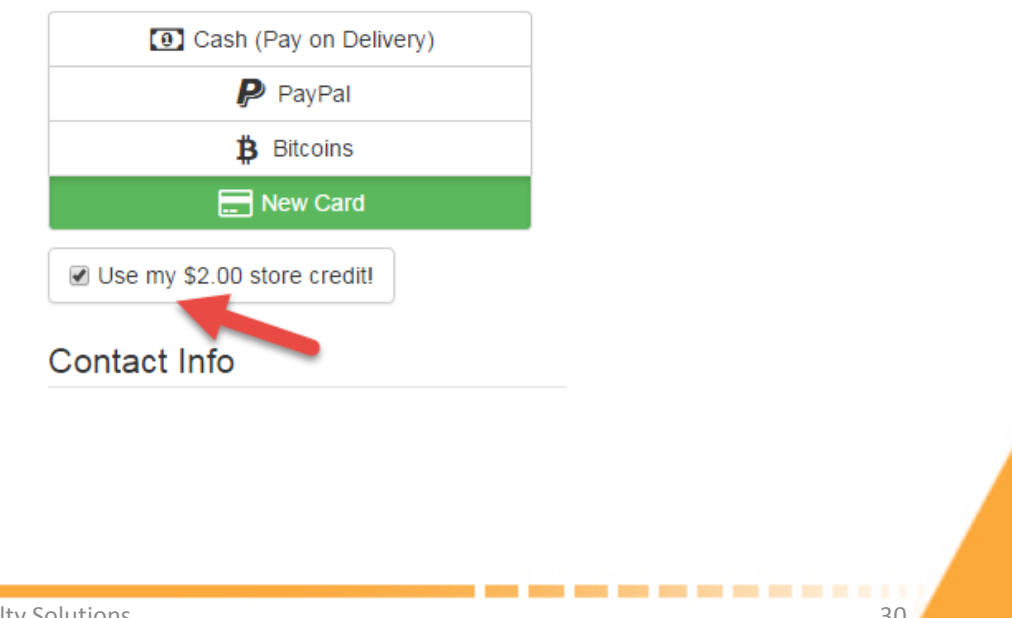

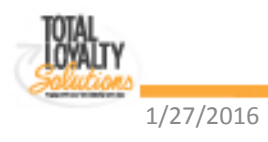

#### Menufy Online Ordering Manager

• Set Wait Times

## Carryout Times

#### **Delivery Times**

| time is set in minutes  |     |     | time is set in minutes |     |     |    |
|-------------------------|-----|-----|------------------------|-----|-----|----|
|                         | Min | Max |                        | Min | Max |    |
| Sunday                  | 20  | 35  | Sunday                 | 20  | 35  |    |
| Monday                  | 20  | 35  | Monday                 | 20  | 35  |    |
| Tuesday                 | 20  | 35  | Tuesday                | 20  | 35  |    |
| Wednesday               | 20  | 35  | Wednesday              | 20  | 35  |    |
| Thursday                | 20  | 35  | Thursday               | 20  | 35  |    |
| Friday                  | 20  | 35  | Friday                 | 20  | 35  |    |
| Saturday                | 20  | 35  | Saturday               | 20  | 35  |    |
|                         |     |     |                        |     |     |    |
| Total Loyalty Solutions |     |     |                        |     |     | 31 |

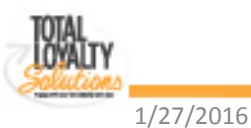

Menufy Online Ordering Manager

• Turn Off Delivery Schedule

|           | Turn Off Schedul                 | Turn Off Schedule holidays and emergencies |                |                |  |    |  |
|-----------|----------------------------------|--------------------------------------------|----------------|----------------|--|----|--|
|           | Turn Off All Day:<br>01/20/2016  | Delivery Only                              | Turn Off Store |                |  |    |  |
|           | Turn Off At:<br>01/20/16 12:38PM | Until:<br>01/20/16 1:38PM                  | Delivery Only  | Turn Off Store |  |    |  |
| 1/27/2016 |                                  | Total Loyalty                              | Solutions      |                |  | 32 |  |

#### Search Engine Optimization

- Google Your Business
- Web Directory Listings
- Add Online Ordering Button
- Outside Linking

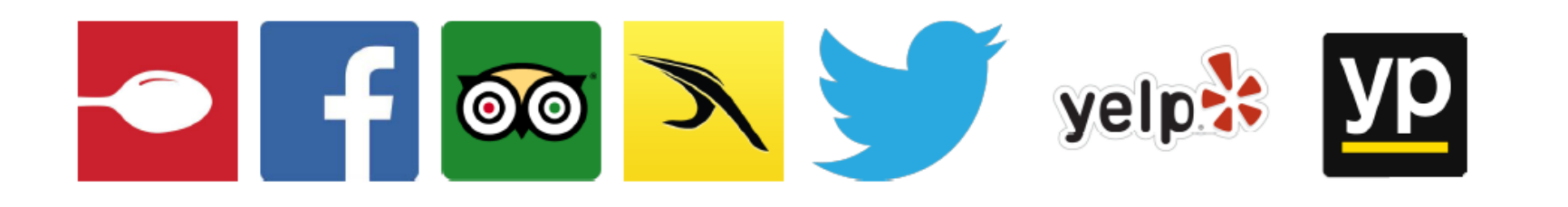

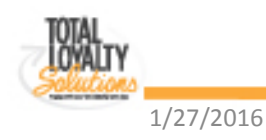

# LIVE DEMO <u>http://13thstreetrestaurant.com/</u>

#### Customer

- Places Order
- Receives PIN # (for Cash and Guest check-out orders only)
- Confirms Order (*enters PIN# online*)

#### Restaurant

- Receives Order
- Confirms Order
- Prints Order

1/27/2016

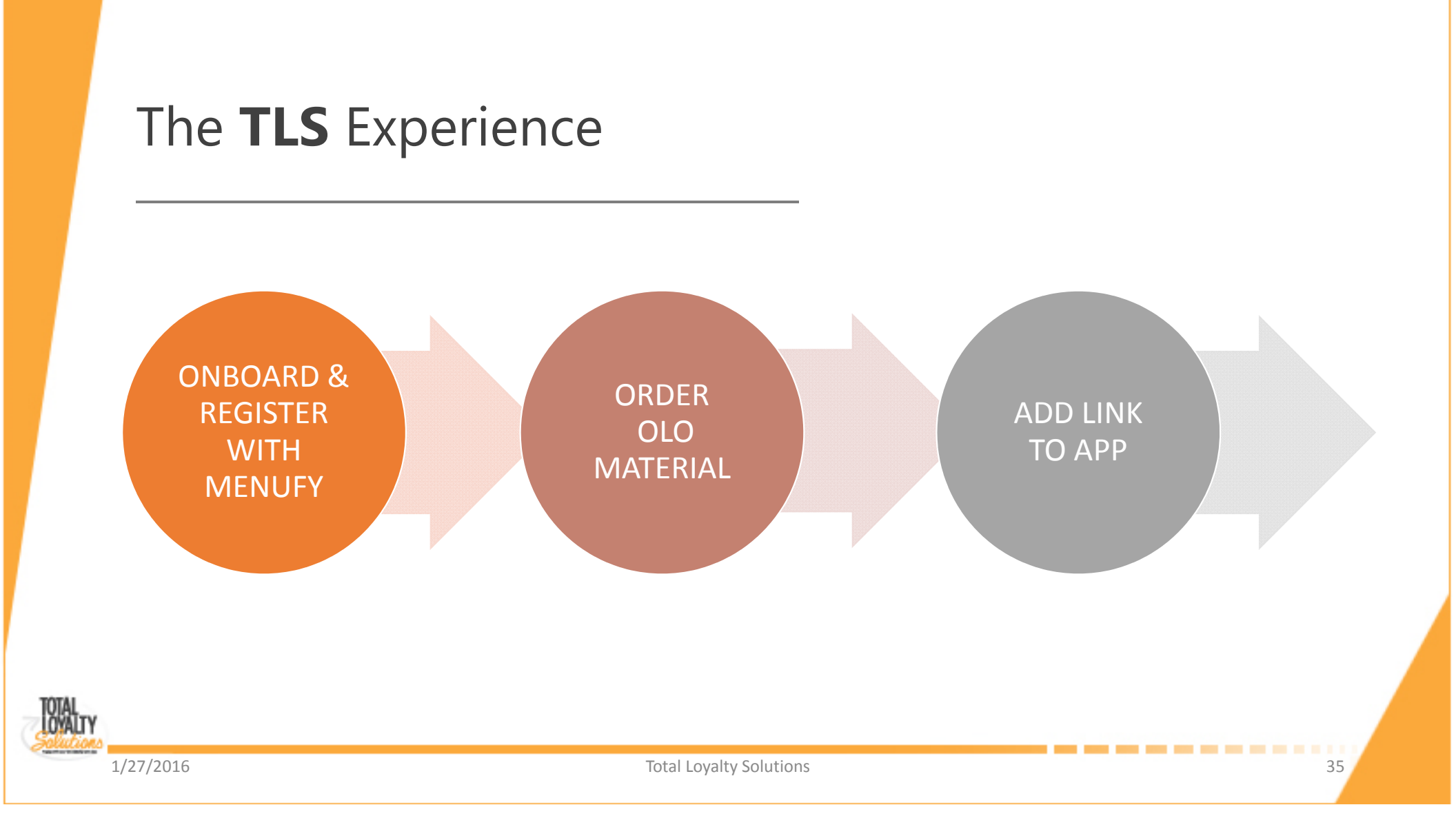

## The **TLS** Experience

Be sure to Add the Link

- Add Online Order Link to App <u>http://blog.totalloyalty.com/?p=94</u>
- Be Sure You add the GA Code Snippet
- Name It "Online Ordering!"
- Add Link Immediately

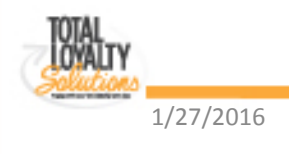

# The **TLS** Experience

- You and your rep will be copied on all Menufy communications
- Involve your rep when you see your client is not responding to Menufy's emails and calls
- If you have questions you cannot answer invite Marcy in on a conference call with you and your client.

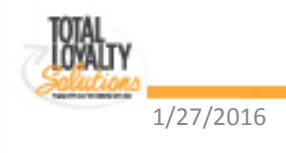

## Who Contacts Menufy and When?

#### **BEFORE you submit the Menufy registration**:

As their coach, we are the initial contact and source for Menufy information to our customers, and so we must strive to provide them with the information they need to understand the Menufy product and field all of their questions.

- <u>Do not call Menufy directly at this point with questions</u>. Instead invite Marcy to join the call. Or, tell them you'll call them back and you and Marcy can walk them through their questions together.
- Do not turn the client over to Menufy to answer questions at this point.

#### > AFTER you have submitted the Menufy Registration:

Menufy will contact your client immediately upon receipt of your registration submission, usually the same day. It is at this point, after the submission to Menufy, you can provide Menufy contact info. to your client.

- If your client calls with further questions give them the Menufy support # at 913-738-9399 (ext. 1)
- Menu Changes: Forward them directly to <u>menu@menufy.com</u>
- If the changes are extensive ask your client to contact Menufy directly at 913-738-9399 (1), or email <u>menu@menufy.com</u>

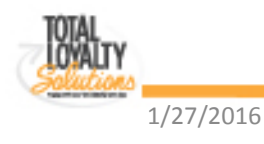